### BỘ CÔNG THƯƠNG CỘ TRƯỜNG ĐẠI HỌC CÔNG NGHIỆP THỰC <u>PHẨM TP. HỒ CHÍ MINH</u>

#### CỘNG HÒA XÃ HỘI CHỦ NGHĨA VIỆT NAM Độc lập – Tự do – Hạnh phúc

Số: 369/TB-DCT

Tp. Hồ Chí Minh, ngày A tháng 5 năm 2022

# THÔNG BÁO Về kế hoạch xét tốt nghiệp đợt 2 năm 2022

Căn cứ vào Thông báo số 85/TB-DCT ngày 16 tháng 02 năm 2022 về kế hoạch xét tốt nghiệp năm 2022,

Căn cứ tiến độ đào tạo năm học 2021 – 2022,

Trường Đại học Công nghiệp Thực phẩm thành phố Hồ Chí Minh thông báo về kế hoạch xét tốt nghiệp đợt 2 năm 2022 như sau:

1. Đối tượng: gồm sinh viên các hệ sau:

- Hệ đại học chính quy khóa 07, 08, 09.
- Hệ đại học liên thông khóa 09.
- Hệ cao đẳng chính quy khóa 17, 18, 19.

## 2. Thời gian đăng ký xét tốt nghiệp:

- Từ ngày 12/5/2022 đến ngày 17/5/2022.

3. Hình thức đăng ký: Sinh viên đăng ký xét tốt nghiệp theo file hướng dẫn đính kèm.

4. Kế hoạch thực hiện:

| Stt | Nội dung                                         | Đơn vị/người<br>thực hiện  | Thời gian<br>(hạn cuối)       | Địa điểm                                                                               |
|-----|--------------------------------------------------|----------------------------|-------------------------------|----------------------------------------------------------------------------------------|
| 1   | Thành lập Hội đồng<br>xét tốt nghiệp             | Phòng Đào tạo              | 18/5/2022                     |                                                                                        |
| 2   | Công bố danh sách<br>dự kiến tốt nghiệp          | Phòng Đào tạo              | 20/5/2022                     | Website<br>sinhvien.hufi.edu.vn                                                        |
| 3   | Nhận phản hồi của<br>sinh viên                   | Sinh viên                  | 23/5/2022<br>đến<br>25/5/2022 | Email:<br><u>thuyttt@hufi.edu.vn</u><br>hoặc số điện thoại:<br>0868.78.00.62<br>C.Thúy |
| 4   | Ra Hội đồng xét tốt<br>nghiệp ( <i>dự kiến</i> ) | Hội đồng xét<br>tốt nghiệp | 31/5/2022                     |                                                                                        |

| Stt | Nội dung                                                                                    | Đơn vị/người<br>thực hiện | Thời gian<br>(hạn cuối)       | Địa điểm                                                                                                    |
|-----|---------------------------------------------------------------------------------------------|---------------------------|-------------------------------|----------------------------------------------------------------------------------------------------|
| 5   | Phát Giấy chứng<br>nhận tốt nghiệp tạm<br>thời và Bảng điểm<br>toàn khóa ( <i>dự kiến</i> ) | Phòng Đào tạo             | 08/6/2022<br>đến<br>12/6/2022 | Phòng Đào tạo                                                                                                    |
| 6   | Lễ trao bằng tốt<br>nghiệp ( <i>dự kiến</i> )                                               | Phòng Đào tạo             | 07/7/2022<br>(dự kiến)        | <ul> <li>Đối tượng sinh viên<br/>tốt nghiệp:</li> <li>Đợt 2 năm 2021,</li> <li>Đợt 1 năm 2022,</li> <li>Đợt 2 năm 2022.</li> </ul> |

# 5. Tổ chức thực hiện

- Phòng Đào tạo phối hợp với các đơn vị trong Trường để thực hiện.

- Các khoa quản lý sinh viên rà soát điểm số các môn và chương trình đào tạo để phục vụ công tác xét tốt nghiệp

### Nơi nhận:

- BGH (để chỉ đạo);
- Các khoa có liên quan;
- Các phòng chức năng có liên quan;
- Công bố trên website Trường;

- Lưu: VT, ĐT.

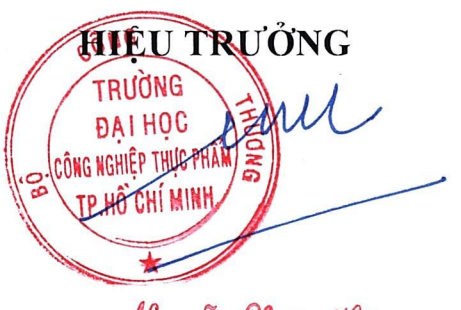

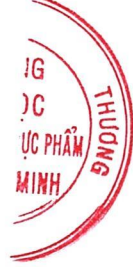

Nguyễn Xuân Hoàn

# HƯỚNG DẪN SINH VIÊN ĐĂNG KÝ XÉT TỐT NGHIỆP འའ ❀ফ

**Bước 1.** Sinh viên vào Cổng thông tin sinh viên <u>https://sinhvien.hufi.edu.vn/sinh-vien-dang-nhap.html</u> và đăng nhập vào bằng tài khoản cá nhân.

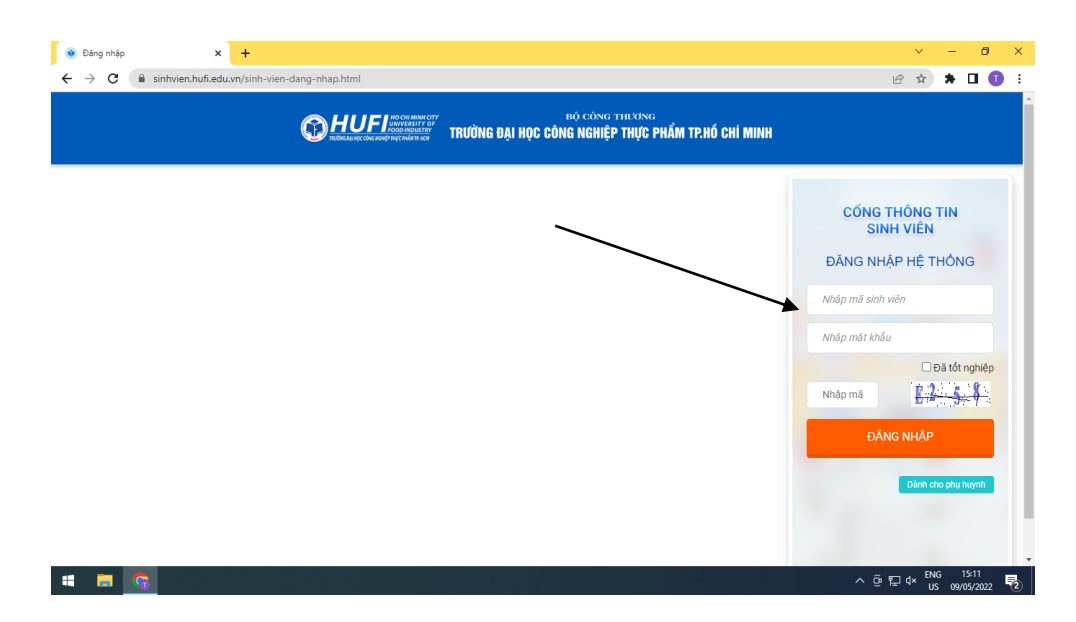

Bước 2. Sinh viên vào menu chính chọn chức năng Đề xuất xét TN

| https://sinhvien.hufi.edu.vr | n/de-x: × +                                                      |                 |                |                      |               |                   |          | ~          | -   | 0 | × |
|------------------------------|------------------------------------------------------------------|-----------------|----------------|----------------------|---------------|-------------------|----------|------------|-----|---|---|
| ← → C 🗎 sinhvie              | en.hufi.edu.vn/de-xuat-xet-tot-r                                 | nghiep.html     |                |                      |               |                   | Ŀ        | 2 \$       | * 🗆 | 1 | 1 |
|                              | UFI интускаяту ог<br>госо ликизату<br>инособласти интускаяти ном | h               | Q              |                      | 🖨 Tran        | g chủ 🦉 Tin tức   |          |            |     |   |   |
|                              |                                                                  |                 |                |                      |               |                   |          |            |     |   |   |
| 👚 TRANG CHỦ                  | TOT NGHIĘP                                                       |                 |                |                      |               |                   |          |            |     |   |   |
| 🖵 THÔNG TIN CHUNG 🗸          | có đợt đề xuất xét tốt                                           | nghiệp được kíc | :h hoạt.       |                      |               |                   |          |            |     |   |   |
| Thông tin sinh viên          |                                                                  | DA              | NH SÁCH ĐÃ Đ   | ĂNG KÝ XÉT TỐT N     | GHIỆP         |                   |          |            |     |   |   |
| Kê khai thông tin sinh       | STT Đợt xét TN                                                   | Đợt đề xuất     | Ngày đề xuất ▼ | Trạng thái đề xuất 🔻 | Ngày phản hồi | Nội dung phản hồi | Đạt      | Ghi        |     |   |   |
| vien                         | 0 F H                                                            |                 |                |                      |               |                   | No items | to display |     |   |   |
| Dịch vụ trực tuyến           |                                                                  |                 |                |                      |               |                   |          |            |     |   |   |
| Ghi chú nhắc nhở             |                                                                  | /               |                |                      |               |                   |          |            |     |   |   |
| Khảo sát sự kiện             |                                                                  |                 |                |                      |               |                   |          |            |     |   |   |
| Đề xuất xét TN               |                                                                  |                 |                |                      |               |                   |          |            |     |   |   |
| 🖻 học tập 🗸 🗸                |                                                                  |                 |                |                      |               |                   |          |            |     |   |   |
| 🗹 ĐĂNG KÝ HỌC PHẦN 🗸         |                                                                  |                 |                |                      |               |                   |          |            |     |   |   |
| VISA HỌC PHÍ 🗸 🗸             |                                                                  |                 |                |                      |               |                   |          |            |     |   |   |
| 🔅 кнáс 🗸 🗸                   |                                                                  |                 |                |                      |               |                   |          |            |     |   |   |
|                              |                                                                  |                 |                |                      |               |                   |          |            |     |   |   |

Bước 3. Sinh viên chọn Đề xuất xét TN

| Hện đang có đợt đề xuất tốt nghiệp. Thực hiện xét thử và đề xuất |   |     |                      |                      |                |                           |               |                   |     |                    |
|------------------------------------------------------------------|---|-----|----------------------|----------------------|----------------|---------------------------|---------------|-------------------|-----|--------------------|
|                                                                  |   |     |                      |                      | Đề xuất xét ti | ốt nghiệp Hủy đề xuất     |               |                   |     |                    |
|                                                                  |   |     |                      | DA                   | NH SÁCH ĐÃ Đ   | Đề xuất xét tốt nghiệp TN | GHIỆP         |                   |     |                    |
|                                                                  |   | STT | Đợt xét TN           | Đợt đề xuất          | Ngày đề xuất 🔻 | Trạng thái đề xuất 🔻      | Ngày phần hồi | Nội dung phản hồi | Đạt | Ghi                |
|                                                                  |   |     |                      |                      |                |                           |               |                   |     | - Môn c            |
|                                                                  |   |     | Xét tốt nghiệp đợt 2 | Xét tốt nghiệp đợt 2 | 10/05/2022     | 59 40 (h                  |               |                   |     | học phầ<br>tác đôn |
| 1                                                                |   | 1   | năm 2022             | năm 2022             | 10/05/2022     | Đà de xuat, cho duyệt     |               |                   |     | trường,            |
|                                                                  |   |     |                      |                      |                |                           |               |                   |     |                    |
| •                                                                |   |     |                      |                      |                |                           |               |                   |     | +                  |
| M                                                                | 4 | 1   | • •                  |                      |                |                           |               |                   | 1 - | 1 of 1 items       |

## Bước 4. Lưu ý

- Sinh viên quên mật khẩu, liên hệ tại phòng Công tác sinh viên và Thanh tra giáo dục.
- Sinh viên có thể đính kèm bản mềm (file pdf hoặc file ảnh) của Đơn xác nhận môn tương đương thay thế.
- Mọi khó khăn trong vấn đề đăng ký xét tốt nghiệp, sinh viên liên hệ C Thúy theo địa chỉ email <u>thuyttt@hufi.edu.vn</u> hoặc số điện thoại 0868 78 00 62.